# **Back office**

Inscrire un conseiller spirituel ou un membre

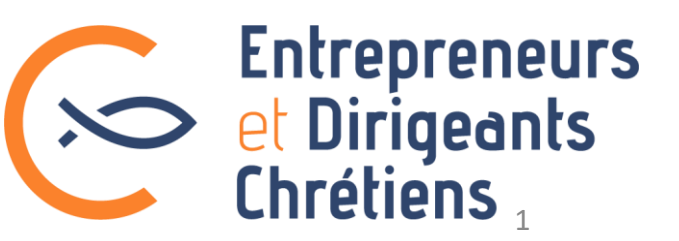

### Inscrire un conseiller spirituel (1/3)

**NB**: vous pouvez inscrire

Ajouter et aller sur la fiche créée

Ajouter

| E | En haut à gauche : cliquer            |                                                                                            |                                      |                                                              |     | un conseiller spirituel ou<br>membre uniquement si  |
|---|---------------------------------------|--------------------------------------------------------------------------------------------|--------------------------------------|--------------------------------------------------------------|-----|-----------------------------------------------------|
| S | sur CRÉER > Membre                    | 1. Remplir ses coordonnées.                                                                | Type fiche                           | Personne physique 🗸                                          |     | pour cela, en tant que                              |
|   | Calconnegative                        | Champs impératifs :                                                                        | Civilité                             | Diacre 🗸                                                     |     | président d'équipe,                                 |
|   |                                       | Civilité / genre                                                                           | Genre                                | Homme O Femme                                                |     | animateur de secteur,                               |
|   | Chrétiens                             | Prénom                                                                                     | Prénom                               |                                                              |     | tresorier regional,<br>président de région Vous     |
|   |                                       | Nom                                                                                        | Nom                                  |                                                              |     | devez pour cla avoir                                |
|   | CRÉER 🕂                               | <ul><li>Email de contact*</li><li>Téléphone de contact*</li></ul>                          | Nom de mon entreprise / organisation | Saisir une valeur<br>Saisir ici pour une nouvelle entreprise | - 1 | envoyer un mail à <u>dpo@lesedc.org</u> validant la |
|   | Mailing                               | Adresse postale pro                                                                        | Titre                                |                                                              |     | charte de protection des                            |
|   | Mail Builder (Béta)                   | (* : cocher « Mail pro » ou « Tel pro »                                                    | Statut                               | Membre actif v                                               |     | donnees.                                            |
|   |                                       | si souhaité par le CS)                                                                     | Etapes de suivi prospect             |                                                              |     |                                                     |
|   |                                       |                                                                                            |                                      |                                                              |     |                                                     |
|   | Sroupe                                | 2 Chaisir la statut « mambra actif », car un                                               | Date de haissance                    |                                                              |     |                                                     |
|   | Export MX                             | conseiller spirituel est membre à part entière                                             | Emeil de contect                     |                                                              |     |                                                     |
|   |                                       | consenier spintaerest membre a part entiere                                                |                                      |                                                              |     |                                                     |
|   |                                       |                                                                                            | l elephone de contact                | lel perso V lel pro                                          |     |                                                     |
|   |                                       |                                                                                            | Adresse perso                        | Numéro et nom de la voie                                     |     |                                                     |
|   | 3. Cocher la case « Envoyer           | un mail de bienvenue » pour que le conseiller                                              | Lieu dit ou service particulier      | Lieu dit ou service particulier                              |     |                                                     |
|   | spintuei reçoive ses identina         | ants de connexion a son espace membres.                                                    |                                      |                                                              |     |                                                     |
|   |                                       |                                                                                            | Pays                                 | ~                                                            |     |                                                     |
|   |                                       |                                                                                            |                                      |                                                              | _   |                                                     |
|   | 4. Pour ajouter le conseiller         | spirituel a son equipe :                                                                   | Code posta                           |                                                              |     |                                                     |
|   | Dans le champ « Aiouter le membr      | re au groupe » : son équipe est déià indiquée. Vous la                                     | Vill                                 |                                                              |     |                                                     |
|   | sélectionnez et cliquez le bouton «   | Ajouter et aller sur la fiche créé».                                                       | Complément & Ville : Cedex, SP.      |                                                              |     |                                                     |
|   | Allez diapo 3 pour lui mettre le rôl  | e de conseiller spirituel de l'équipe.                                                     | M bile personne                      |                                                              |     |                                                     |
|   | Si vous etes son president de regi    | on, animateur de secteur ou autre :<br>re au groupe » : vous sélectionnez sa région ou son |                                      |                                                              |     |                                                     |
|   | secteur, puis cliquez sur « Ajouter   | et aller sur la fiche créé ».                                                              | Commentai                            | e                                                            |     |                                                     |
|   | Allez diapo 4 pour l'affecter à son o | équipe et lui mettre le rôle de conseiller spirituel.                                      |                                      |                                                              | li. |                                                     |
|   |                                       |                                                                                            | Envoyer un mail de bien nu           |                                                              |     |                                                     |
|   |                                       |                                                                                            | Ajoute le membre au group            | Région - Alsace 🗸                                            |     |                                                     |
|   |                                       |                                                                                            |                                      |                                                              |     |                                                     |

## Inscrire un conseiller spirituel (2/3)

#### Pour ajouter le conseiller spirituel à son équipe - si vous n'êtes pas le président d'équipe :

Vous arrivez sur la fiche du membre :

- Vous cliquez sur la flèche tout à droite pour voir apparaître le bouton « Groupes ». Cliquez alors sur l'onglet Groupes.
- Vous arrivez sur l'onglet Groupes : Retrouvez son équipe (elles sont triées par ordre alphabétique), puis cochez la case correspondante.
  Cliquez sur Enregistrer
- Puis il s'agit de lui mettre le rôle de conseiller spirituel dans cette équipe. Voir diapo 4 pour cela.

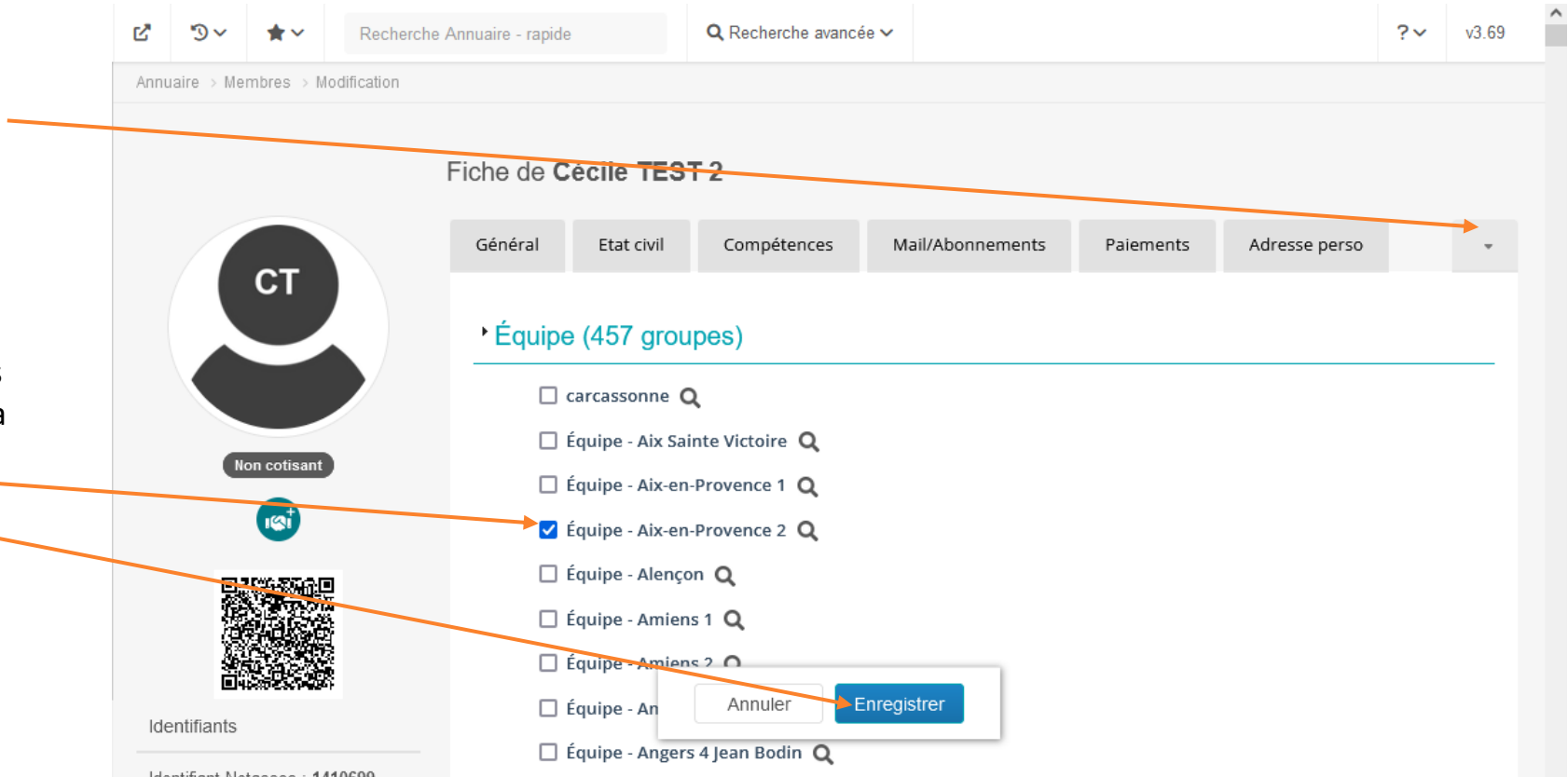

Identifiant Netassoc : 1410699

## Inscrire un conseiller spirituel (3/3)

#### Pour lui ajouter le rôle de conseiller spirituel

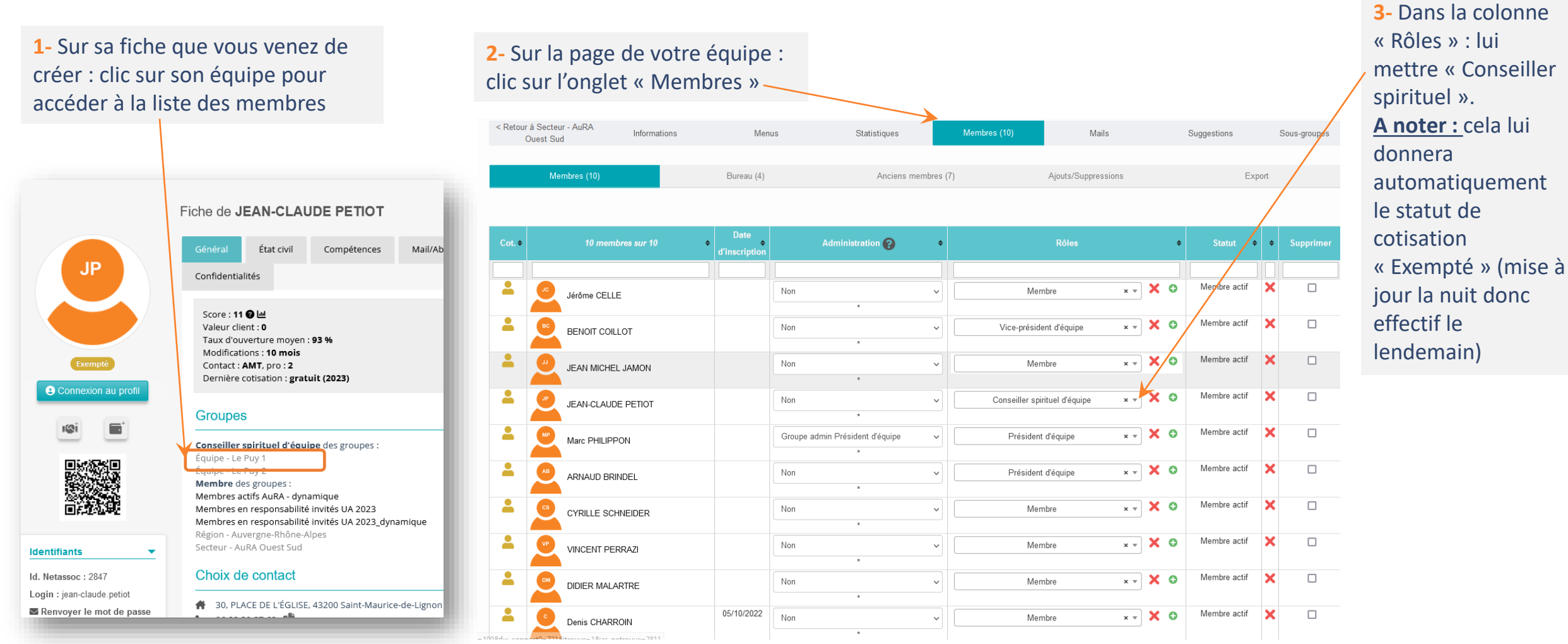

### Inscrire un membre

Pour inscrire un membre, la méthode est exactement la même que pour le conseiller spirituel, sauf que vous n'avez pas à faire la dernière étape : lui mettre le rôle de conseiller spirituel. Donc RDV diapo 2 !